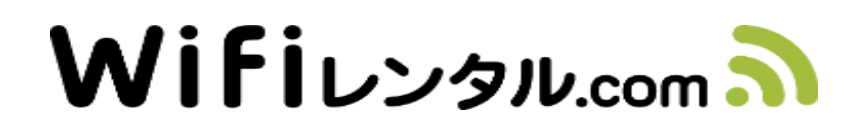

取扱マニュアル(303ZT)

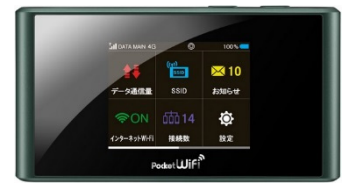

303ZT(端末)

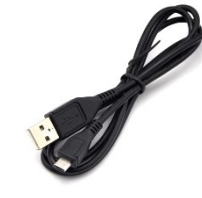

microUSBケーブル

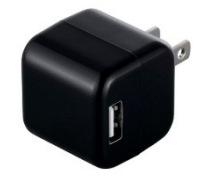

充電アダプター

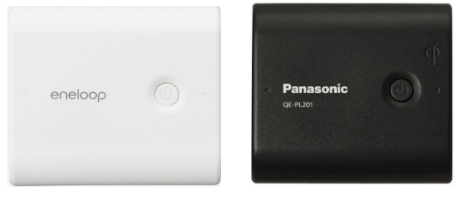

予備バッテリー(有料オプション品)

microUSBケーブル・充電アダプターは一体型 の場合がございます。 お客様のお申込内容により、複数個となることが ございます。 色や形状が写真と異なる場合がございますので 予めご了承ください。

### はじめに

このたびは、GLOBAL WiFiをお申し込みいただき、誠にありがとうございます。 こ使用の前に、当取扱マニュアルをお読みいただき、WiFi端末、付属品およびオプション品等を正し くお使いください。

#### ご注意事項 【空港】返却について ※出国ゲート通過前に必ず返却をお願いいたします。 【設定】お客様端末の設定について データローミングがオフとなっていることを確認してください。 iPhone(iOS7以降) ①設定 ▶ ②モバイルデータ通信 ▶ ③オフ Android(Android4.0以降) ①設定 ► ②その他の設定(その他のネットワーク) ► ③モバイルネットワーク ▶ ④データローミング ▶ ⑤オフ 【使用】ご使用に際して 1. 日本国内以外では電源を入れないようお願いいたします。 日本国内以外で通信が発生した場合、別途追加料金が発生する場合がございます。 2. 過度な通信はお控えください。渡航国通信キャリアのフェアユーセージポリシー (公平な通信使用に関する方針)により通信停止または減速措置を受けることがあります。 また別途追加料金が発生する場合があります。 適正使用の目安は3日間400MB(大容量プランの場合、1日500MB)となっております。 3. 自動通信機能オフ 以下の機能は、短時間に多量の自動通信することがありますので、渡航前に設定をオフに してください。 iPhone(iOS)・・・iCloud,フォトストリーム Android・・・アプリ自動更新 Windows · · · Windows Update

🐼 💇 お問い合わせ先 📖

WiFiレンタルカスタマーサポート【9:00~21:00】 TEL (海外からの発信): +81-50-5810-6932 TEL (日本からの発信): 0120-962-924 E-mail: info@ninjawifi.com Skype: cc\_eca

## 困った時には(トラブルシューティング)

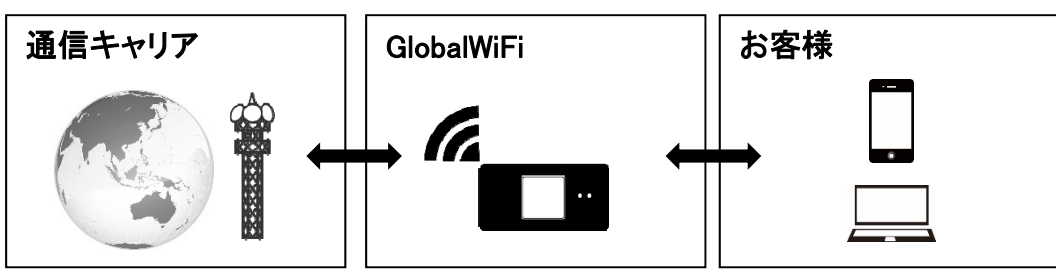

#### ①インターネットがつながらない。

WiFi端末の画面表示を確認(地球儀マーク/矢印/4G LTE 3G H )など表示があるかどうか。 表示がない場合、電波が弱い場所である可能性があります。

- 《電波が弱い場所》
  - ・高層階(基地局 電波塔より高い場所は届きにくいことがあります。)
  - ・移動中(基地局の切り替えでうまく受信できていない。)
  - ・町の中心部から離れている。(基地局から離れている可能性があります。)
  - ・周りに人がたくさんいる。(回線の混雑によりうまく受信できていない。)
- 《接続しにくい環境》(SSIDが表示されない。途切れ途切れになる。等の報告有)
  - ・iOSのバージョンが8.2以前のものである。
  - Bluetooth機器を使用している。

使用エリアの問題である場合、場所の移動や時間をおくことで改善されることがあります。

②使用できていたが、急につながらなくなった。 時間をおいてもつながらない一時的なトラブルの場合、以下をお試しください。

1. バッテリー取り外し

裏蓋を外してバッテリー取り外し、再度装着して、再度電源を入れてください。

- 2. SIM抜き差し SIMを取り外し、再度装着して、再度電源を入れてください。
- 初期化(リセット)
   電源をONにしメニュー画面の「設定」をタッチ。
   表示されたメニューを1番下までスクロールさせ「リセット」をタッチ。
   「はい」をタッチ。
   自動で再起動しリセットが完了します。

# 各部の名称・機能

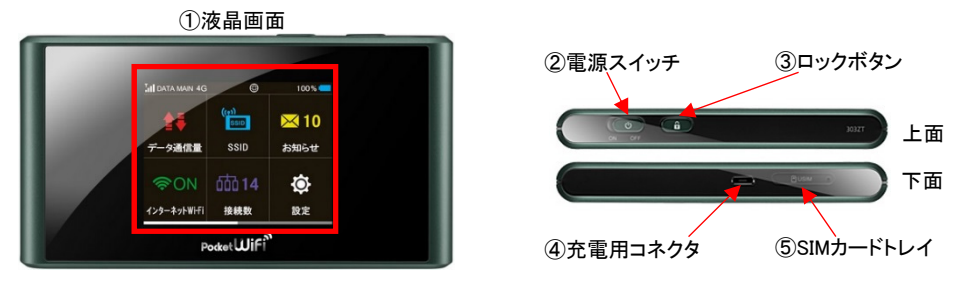

| No | 名 称       | 詳細                        |  |
|----|-----------|---------------------------|--|
| 1  | 液晶画面      | 各種状態を表示します。タッチパネル操作です。    |  |
| 2  | 電源スイッチ    | 電源のON/OFFをします。スライドしてください。 |  |
| 3  | ロックボタン    | ディスプレイの表示/非表示の操作をします。     |  |
| 4  | 充電コネクタ    | 充電ケーブルの差込口です。             |  |
| 5  | SIMカードトレイ | ピンを差し込むことによってトレイが引き出せます。  |  |

## 液晶画面詳細

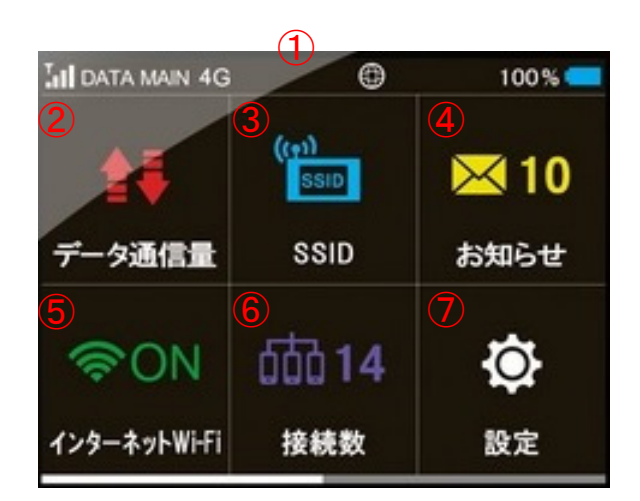

| No | 名 称          | 詳細                                                                                                    |
|----|--------------|----------------------------------------------------------------------------------------------------|
| 1  | アイコン表示       | 現在の状態をアイコンで表示しています。アイコンの説明は次ページをご参照ください。                                                                                          |
| 2  | データ通信量       | 使用した通信量が表示されます。<br>こちらの機能を使用する場合、ご使用前にリセットをしてください。                                                                                |
| 3  | SSID         | WiFi本体のSSIDとPasswordが表示されます。                                                                                                    |
| 4  | お知らせ         | 使用しません。                                                                                                    |
| 5  | インターネットWi-Fi | インターネットWi-Fi(モバイルネットワーク)、ソフトバンクWi-Fiスポット(WiFiスポット)の<br>接続設定が表示されます。本端末はキャリアアグリゲーションに対応しており、両方のWi-Fiに同時接続した場合、<br>高速データ通信が可能となります。 |
| 6  | WiFi接続台数     | 本体にWiFi接続しているデバイス数を表します。                                                                                                    |
| 0  | 設定           | 各種設定ができます。設定変更によりインターネット接続が出来なくなることがあります。<br>変更される場合はご注意ください。                                                                     |

| インターネットWi-Fi(モバイルネットワーク) |            |    |        |  |
|--------------------------|------------|----|--------|--|
| in i                     | 電波強度(モバイル) | 8  | 接続開始   |  |
| DATA MAIN                | 接続キャリア     | Ð  | 接続中    |  |
| 4G 3G                    | 接続回線種別     | 4) | データ通信中 |  |
| 圈外                       | 通信可能なエリア圏外 | 8  | 未接続    |  |

| ソフトバンクWi-Fiスポット |                |  |
|-----------------|----------------|--|
| ((¢             | 電波強度(WiFiスポット) |  |
| 電池              |                |  |
| % 電池残容量(10%単位)  |                |  |
| <b>泛</b> 充電中    |                |  |

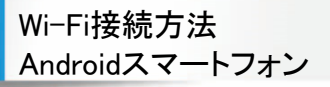

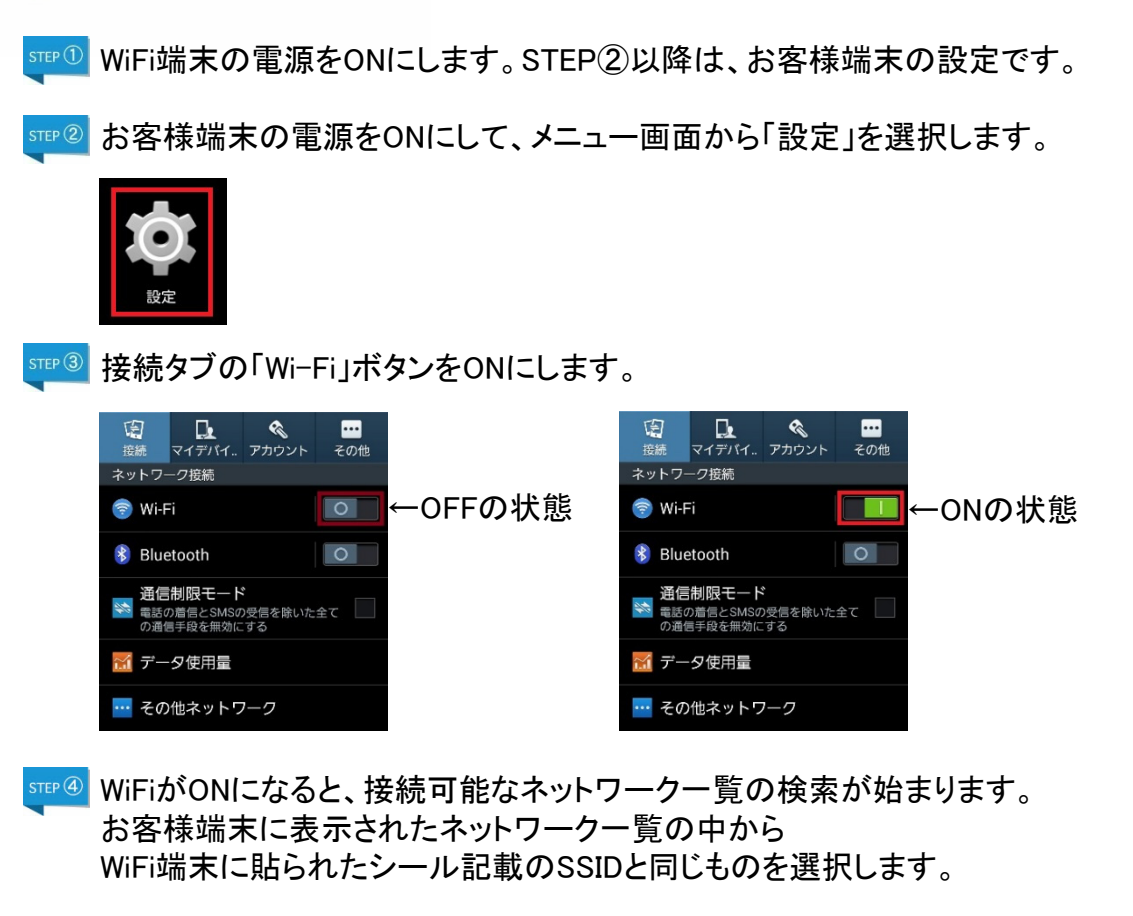

| < 🔯 Wi-Fi                                |                 |
|------------------------------------------|-----------------|
| Wi-Fiネットワーク                              | ○ スキャン中         |
| <b>Verizon-MiFi6620L-222</b><br>セキュリティ保護 |                 |
| LGU+Router_9876<br>セキュリティ保護              | (               |
| GlobalWiFi99999<br>セキュリティ保護              |                 |
| VisionMobile12345<br>セキュリティ保護            | ()<br>()        |
| HWD11_33333333<br>セキュリティ保護               | (î <del>.</del> |

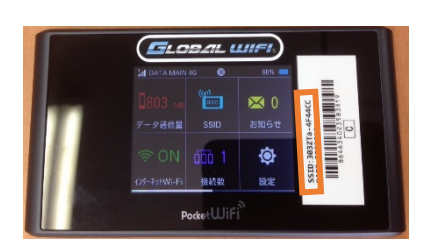

<sup>乳酸⑤</sup>パスワードを求められますので、WiFi端末に貼られたシール記載のPASSを入力し、接続を 選択します。

| < 🔯 Wi-Fi                                                                                                    |                                                                 |
|----------------------------------------------------------------------------------------------------|-----------------------------------------------------------------|
| W <u>i-Fiネットワーク</u>                                                                                                    |                                                                 |
|                                                                                                    | â                                                               |
| パスワード                                                                                                    |                                                                 |
| ••••••                                                                                                    | Ĥ                                                               |
| パスワードを                                                                                                    | 表示                                                              |
| ┣ 拡張オプショ.                                                                                                    | ンを表示                                                            |
|                                                                                                    |                                                                 |
| キャンセル                                                                                                    | 接続                                                              |
| 1<br><b>キャンセル</b><br>セキュリティ保護                                                                                                    | 接続                                                              |
| キャンセル<br>セキュリティ保護<br>VisionMobile12345                                                                                                | 接続<br>@                                                         |
| キャンセル         セキュリティ保護         VisionMobile12345         !?"!/         12345                                                          | 接続<br>                                                          |
| キャンセル         セキュリティ保護         VisionMobile12345         !?" /         1 2 3 4 5         q w e r t                                    | 接続<br>@                                                         |
| キャンセル         セキュリティ保護         VisionMobile12345         !?"!//         12345         qwert         asdf                              | 接続<br>@<br>6 7 8 9 0<br>y u i o p<br>g h j k 1                  |
| キャンセル         セキュリティ保護         VisionMobile12345         !? " ' /         1 2 3 4 5         q w e r t         a s d f         ① z x c | 接続<br>@ , .<br>6 7 8 9 0<br>y u i o p<br>g h j k i<br>v b n m 圣 |

| 英字の大文字小  | 文字     |
|----------|--------|
| 間違いやすい文  | 字      |
| 数字のゼロ    | 「0」    |
| 英字のオー    | 「D」    |
| 英字のディー   | 「D」    |
| 数字のイチ    | 「1」    |
| 英字のアイ    | 「I」    |
| 英字小文字のエ  | :ル「1」  |
| 数字のハチ    | Г8]    |
| 英字のビー    | ГВ]    |
| 入力の際、ご注注 | 意ください。 |

新学<sup>®</sup> 接続されるとSSIDの下に接続と表示されます。 以上で接続完了となります。

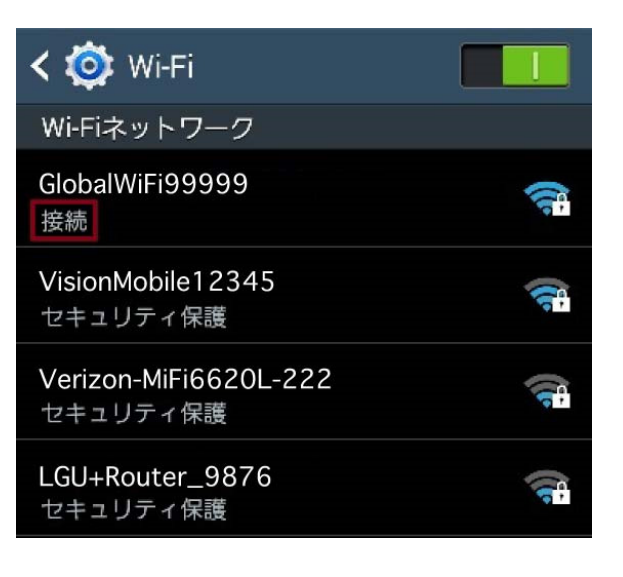

Wi-Fi接続方法 iPhone/iPad など(iOS)

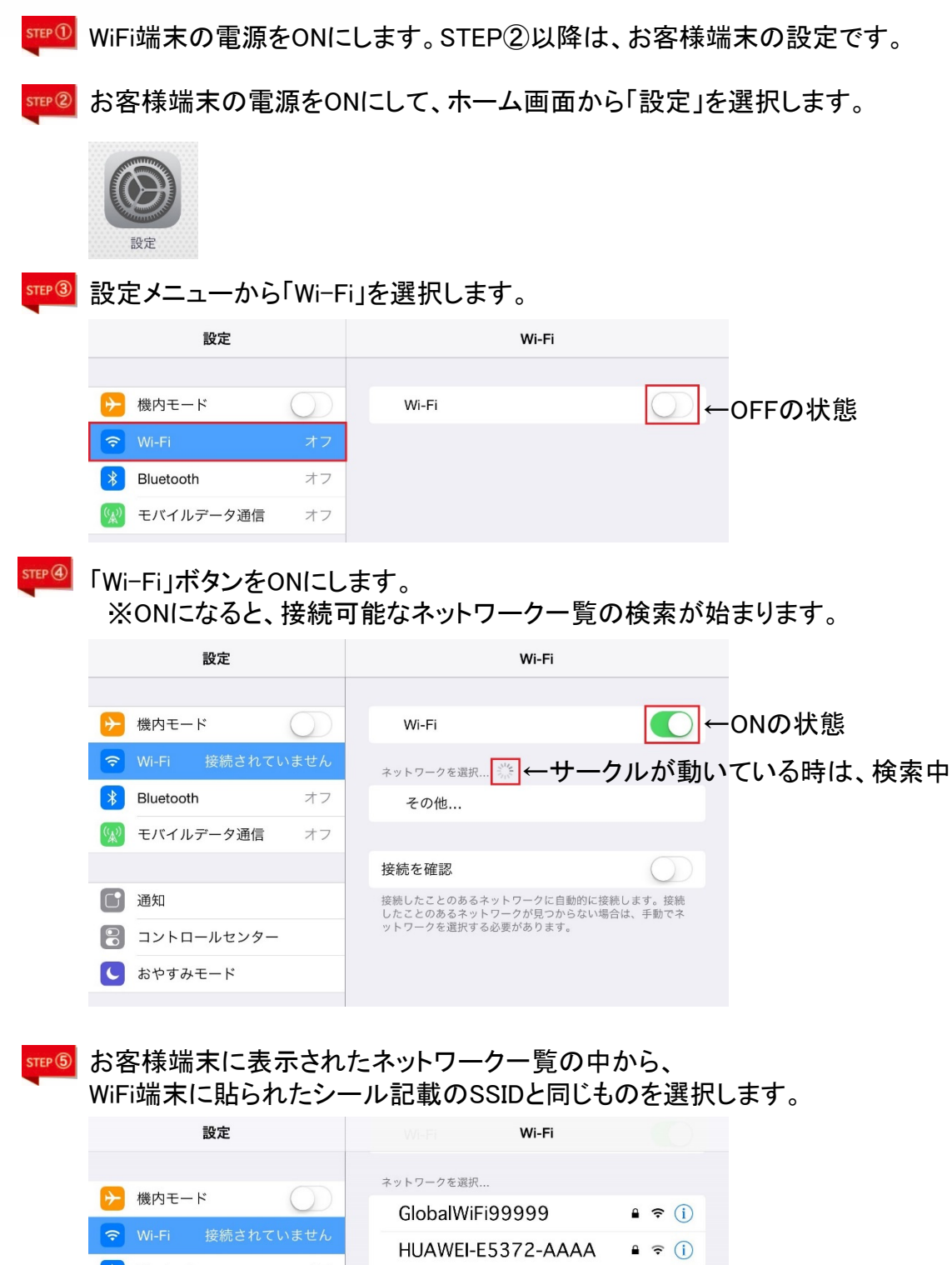

|          |                 | イットワーク | で迭代              |          |
|----------|-----------------|--------|------------------|----------|
|          | 機内モート           | Globa  | IWiFi99999       | ₽ 🗢 (Ì)  |
| <b>?</b> | Wi-Fi 接続されていません | HUAV   | VEI-E5372-AAAA   | <b>≜</b> |
| *        | Bluetooth オフ    | Veriz  | on-MiFi6620L-222 | ≜ 奈 (i)  |
| ((A))    | モバイルデータ通信 オフ    |        |                  | 0        |
| A        |                 | Mobile | eWiFi-111a       | ₽ 奈 (ì)  |
|          | ) 甬 4 1         | LGU+   | Router_9876      | ∎ হ (j)  |
|          | 通名              | Vision | Mahila1224E      |          |
|          | コントロールセンター      | VISIO  | IMODILE I 2345   |          |
|          |                 | HWD    | 11_33333333      | 🔒 🗢 🚺    |
|          | おやりみモート         |        |                  |          |

☞<sup>®</sup> パスワードを求められますので、WiFi端末に貼られたシール記載のPASSを入力し、 接続を選択します。

| iPad                                  | 12:12                 | 84%               |                    |
|---------------------------------------|-----------------------|-------------------|--------------------|
| 設定                                    | Wi-Fi                 |                   |                    |
|                                       |                       |                   |                    |
| 勝内モード                                 | Wi-Fi                 |                   |                    |
| Wi-Fi 接続されていません                       | ネットワークを選択             |                   |                    |
| * Bluetoc * Glob                      | alWiFi99999"のバスワードを入力 | ) <del>?</del> () |                    |
| モバイ、キャンセル                             | パスワード入力               | 接続 🛾 🗢 👔          |                    |
|                                       |                       | a 🗢 i             | 央子の人父子小父子          |
| 「通知 パスワード •••••                       | ••••                  | a 🗢 (i)           |                    |
| ואעב 🕄                                |                       |                   | 間違いやすい文字           |
| こ おやする                                |                       |                   | 数字のゼロ 「0」          |
|                                       |                       |                   |                    |
| ○ -₩                                  |                       |                   |                    |
| AA 画面表;                               |                       | ) 🗢 (j            | 奥子のティー 「D」         |
| · · · · · · · · · · · · · · · · · · · |                       | • ≈ (Ì)           |                    |
|                                       |                       | • 🗢 🕕             | 数字のイチ 「 <b>1</b> 」 |
|                                       |                       | a ≈ (i)           | 英字のアイ 「I」          |
|                                       |                       | a 🗢 (i)           |                    |
|                                       |                       |                   | 天于小人于""1]          |
| 1 2 3 4                               | 5 6 7 8 9             |                   | ** ウ ヘ い エ - 「 へ   |
|                                       |                       |                   |                    |
| - / : ;                               | ()¥&                  | @ 接続              | 英字のビー 「B」          |
| #+= 取り消す .                            | , ? ! ' "             | #+=               |                    |
|                                       |                       |                   | 入力の際、ご注意ください。      |
| ABC                                   |                       | ABC 🛒             |                    |

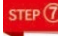

᠍᠍᠍᠍᠍᠍ᡂ 接続されるとWi-Fi右側にSSID表示、またチェックマークが表示されます。 以上で接続完了となります。

| 設定                    | Wi-Fi                       |
|-----------------------|-----------------------------|
|                       | Wi-Fi                       |
| Wi-Fi GlobalWiFi99999 | GlobalWiFi999999 ▲ 축 ()     |
| Bluetooth         オフ  | ниаwei-e5372-аааа • ? (i)   |
| <b>2</b> モバイルデータ通信 オフ | Verizon-MiFi6620L-222 🔒 奈 🕕 |

お客様端末のワイヤレス接続が有効な状態であることを前提に記載しております。 ワイヤレス接続の有効化についてご不明な場合は、製造元へお問い合わせください。

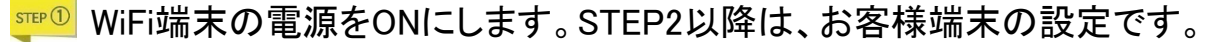

STE® お客様端末の電源をONにします。以下OSごとに手順が異なります。

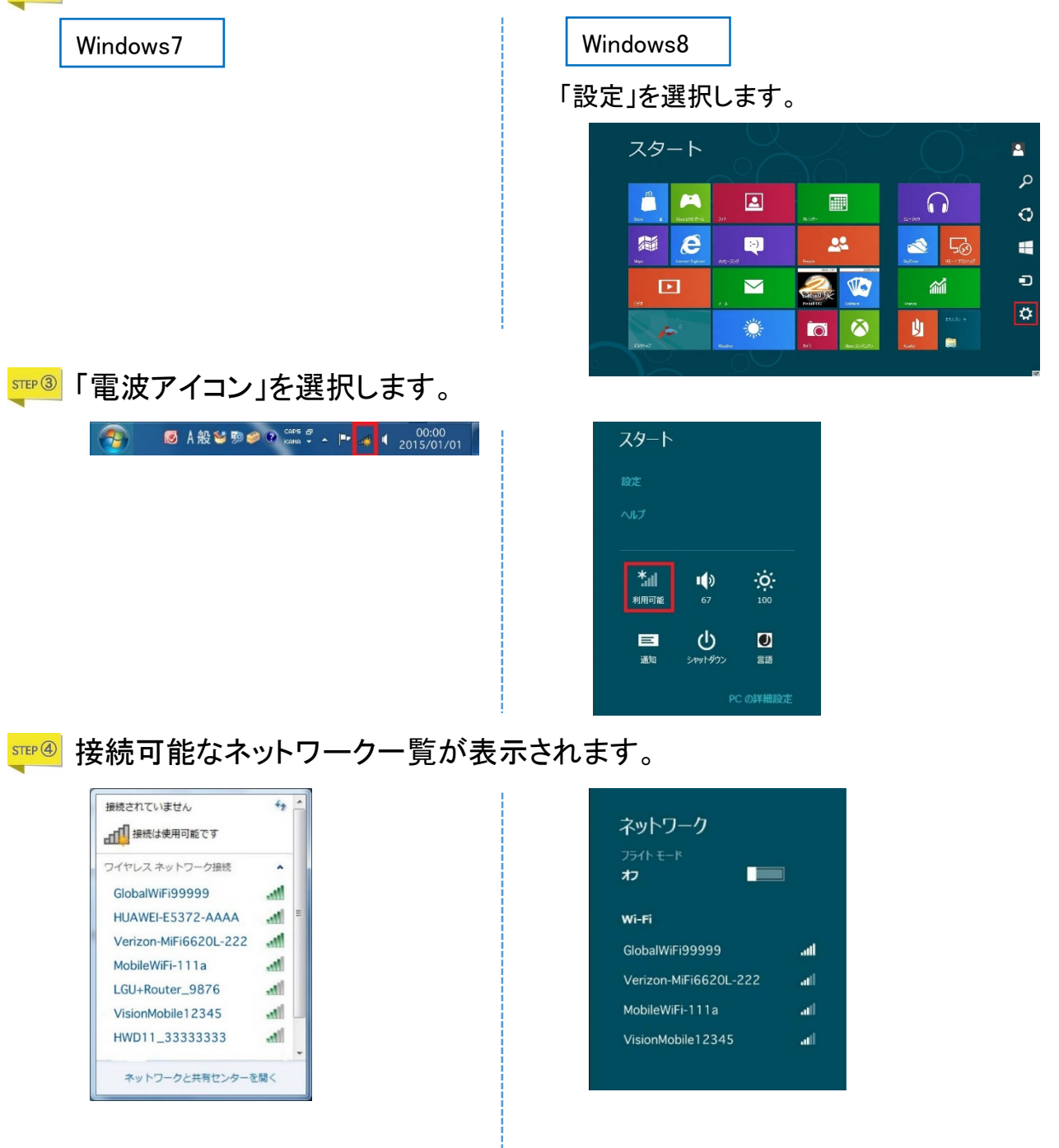

| Vindows7                                                                                   | Windows8                                                                                                    |
|--------------------------------------------------------------------------------------------|----------------------------------------------------------------------------------------------------|
| 接続されていません                                                                                  |                                                                                                    |
| 接続は使用可能です                                                                                  | ネットワーク                                                                                                    |
|                                                                                            | フライトモード                                                                                                    |
|                                                                                            |                                                                                                    |
| GIODAIWIF1999999<br>接続(C) =                                                                | Wi-Fi                                                                                                    |
| HUAWELE5372-AAAA                                                                           | GlobalWiFi99999 <b>Il</b>                                                                                                    |
| Verizon-MiFi6620L-222                                                                      | ✔ 自動的に接続する                                                                                                    |
| MobileWiFi-111a                                                                            |                                                                                                    |
| LGU+Router_9876                                                                            |                                                                                                    |
| VisionMobile12345                                                                          | Verizon-MiFi6620L-222 📶                                                                                                    |
| ネットワークと共有センターを聞く                                                                           | MobileWiFi-111a .ul                                                                                                    |
|                                                                                            | VisionMobile12345I                                                                                                    |
| ASSをハガします。<br>OK」を選択します。<br><sup>愛 ネットワークに接続</sup>                                         | 「次へ」を選択します。                                                                                                    |
| ASSを入力します。<br>OK」を選択します。<br><sup>愛 ネットワークに接続</sup><br><sup>キットワーク セキュリティ キーを入力してください</sup> | 「次へ」を選択します。<br>・<br>・<br>・<br>・<br>・<br>・<br>・<br>・<br>・<br>・<br>・<br>・<br>・                                                                                                    |
| ASSを入力します。<br>OK」を選択します。<br><sup> </sup>                                                   | 「次へ」を選択します。<br>・ ネットワーク<br>GlobalWiFi99999II<br>ポントワーク セキュリティ キーを入力してく<br>たさい                                                                                                    |
| ASSを入力します。<br>OK」を選択します。<br><sup> </sup>                                                   | 「次へ」を選択します。<br>・<br>・<br>・<br>・<br>・<br>・<br>・<br>・<br>・<br>・<br>・<br>・<br>・                                                                                                    |
| ASSを入力します。<br>OK」を選択します。<br><sup> </sup>                                                   | 「次へ」を選択します。<br>・<br>・<br>・<br>・<br>・<br>・<br>・<br>・<br>・<br>・<br>・<br>・<br>・                                                                                                    |
| ASSを入力します。<br>OK」を選択します。<br><sup> </sup>                                                   | 「次へ」を選択します。<br>・<br>・<br>・<br>・<br>・<br>・<br>・<br>・<br>・<br>・<br>・<br>・<br>・                                                                                                    |
| ASSを入力します。<br>OK」を選択します。                                                                   | 「次へ」を選択します。<br>・ ・ ・ ・ ・ ・ ・ ・ ・ ・ ・ ・ ・ ・ ・ ・ ・ ・ ・                                                                                                     |
| ASSを入りします。<br>OK」を選択します。                                                                   | 「次へ」を選択します。<br>・・・・・・・・・・・・・・・・・・・・・・・・・・・・・・・・・・・・                                                                                                    |
| ASSを入りします。<br>OK」を選択します。                                                                   | 「次へ」を選択します。<br>・ ・ ・ ・ ・ ・ ・ ・ ・ ・ ・ ・ ・ ・ ・ ・ ・ ・ ・                                                                                                     |
| ASSを入りします。<br>OK」を選択します。                                                                   | 「次へ」を選択します。<br>・ ホットワーク<br>・ ロットワーク<br>・ ロットワーク (ロットコンド・キーをみカルてく<br>たない。<br>・ レーターのがやクと特別しても<br>・ レーターのがやりと特別しても<br>・ レーターのがやりと特別しても<br>・ レーターのがもりを特別しても<br>・ レーターのがも<br>・ レーターのがやりと特別しても<br>・ レーターのがやりと特別しても<br>・ レーターのがやりと特別しても<br>・ レーターのがやりと特別しても<br>・ レーターのがやりたりまいます。<br>・ レーターのがやりと特別しても<br>・ レーターのがやりたりまいます。<br>・ レーターのがのとりたりのも<br>・ レーターのがのとりたりのも<br>・ レーターのがのとりたりのも<br>・ レーターのがのかと特別しても<br>・ レーターのがのかと特別しても<br>・ レーターのがのたりたりのも<br>・ レーターのがのかと特別しても<br>・ レーターのがのかと特別しても<br>・ レーターのがのかと特別しても<br>・ レーターのがのかと特別しても<br>・ レーターのがのかと特別しても<br>・ レーターのがのかと特別しても<br>・ レーターのがのかとりたりのも<br>・ レーターのがののかと<br>・ レーターのがののとも<br>・ レーターのがのののも<br>・ レーターのが<br>・ レーターのがのののも<br>・ レーターのののののも<br>・ レーターのがのののも<br>・ レーターのも<br>・ レーターののも<br>・ レーターのも<br>・ レーターのも<br>・ レーターののも<br>・ レーターのも<br>・ レーターのも<br>・ ・ ・ ・ ・ ・ ・ ・ ・ ・ ・ ・ ・ ・ ・ ・ ・ ・ ・ |
| ASSを入りします。<br>OK」を選択します。                                                                   | 「次へ」を選択します。<br>・・・・・・・・・・・・・・・・・・・・・・・・・・・・・・・・・・・・                                                                                                    |
| ASSを入りします。<br>OK」を選択します。                                                                   | 「次へ」を選択します。<br>・・・・・・・・・・・・・・・・・・・・・・・・・・・・・・・・・・・・                                                                                                    |
| ASSを入りします。<br>OKJを選択します。                                                                   | 「次へ」を選択します。<br>・・・・・・・・・・・・・・・・・・・・・・・・・・・・・・・・・・・・                                                                                                    |

接続されると電波アイコンが表示されます。以上で接続完了となります。

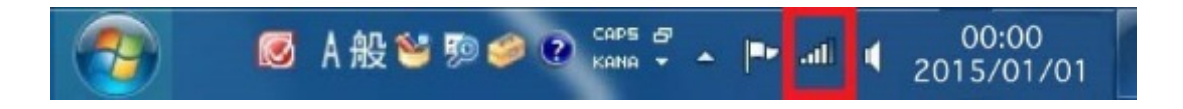

Wi-Fi接続方法 Macintosh

お客様端末のワイヤレス接続が有効な状態であることを前提に記載しております。 ワイヤレス接続の有効化についてご不明な場合は、製造元へお問い合わせください。

┉<sup>①</sup> WiFi端末の電源をONにします。STEP②以降は、お客様端末の設定です。

ஊ<sup>②</sup> お客様端末の電源をONにします。

ステータスバーからWiFiアイコン(AirMac)を選択します。

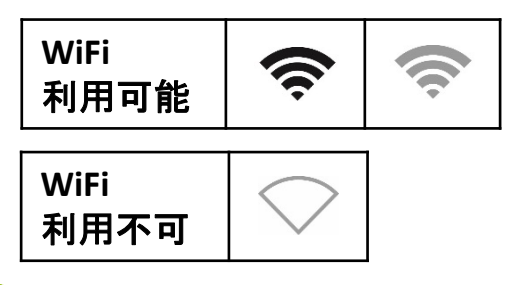

|                       | * 🛜 |
|-----------------------|-----|
| Wi-Fi:入               |     |
| Wi-Fi を切にする           |     |
| ネットワーク未選択             |     |
| VisionMobile12345     | 1   |
| Verizon-MiFi6620L-222 | A 🔶 |
| LGU+Router_9876       | A 🔅 |
| MobileWiFi-111a       | A 🛜 |
| GlobalWiFi99999       | 🔒 🛜 |
| ほかのネットワークに接続          |     |
| ネットワークを作成             |     |
| "ネットワーク"環境設定を開く       |     |

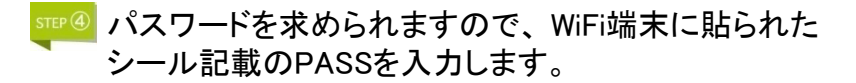

|     | Wi-Fi ネットワーク "GlobalWiFi999999" には |                                                       |   | 英字の大文字小文字                                       |                         |
|-----|------------------------------------|-------------------------------------------------------|---|-------------------------------------------------|-------------------------|
| ((* | WPA パスワードが必要です。                    |                                                       | _ | <br>  間違いやすいな<br>  数字のゼロ<br>  英字のオー<br>  英字のディー | 文字<br>「0」<br>「0」<br>「D」 |
|     | 122-1-1                            | <ul> <li>□ パスワードを表示</li> <li>✓ このネットワークを記憶</li> </ul> |   | ステロティー<br>数字のイチ<br>英字のアイ<br>英字小文字のコ             | 「1」<br>「I」<br>こル「1」     |
| ?   |                                    | キャンセル 接続                                              |   | 数字のハチ<br>英字のビー                                  | Г8]<br>ГВ]              |
|     |                                    |                                                       |   | 入力の際、ご注意ください。                                   |                         |

☞● 接続されるとSSID表示の左側にチェックマークが表示されます。 以上で接続完了となります。

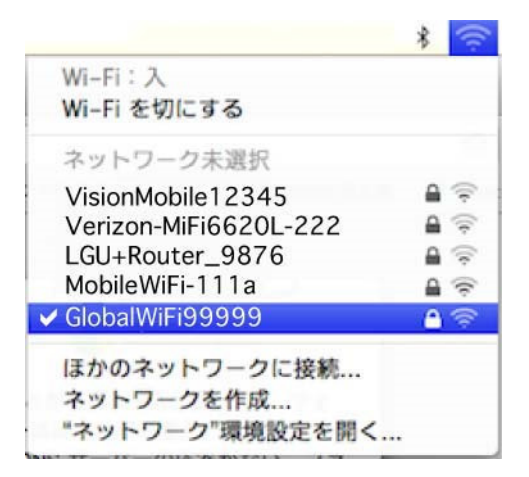

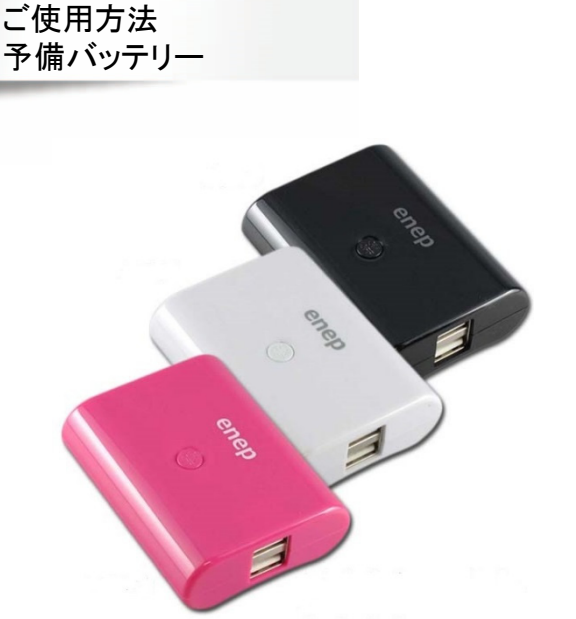

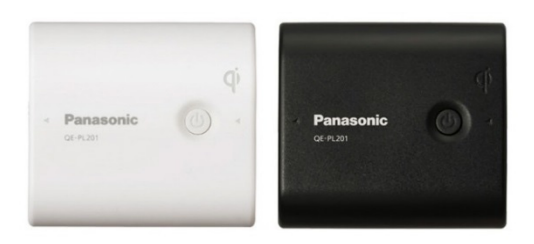

enepとPanasonic QEの2種類ございます。 色や形状が写真と異なる場合がございますので、予めご了承ください。

ケーブル差込口の仕様は共通となっております。 マイクロUSBおよびUSBポートへケーブルを接続する際は、向きにご注意ください。

予備バッテリーを充電する場合(充電・入力)

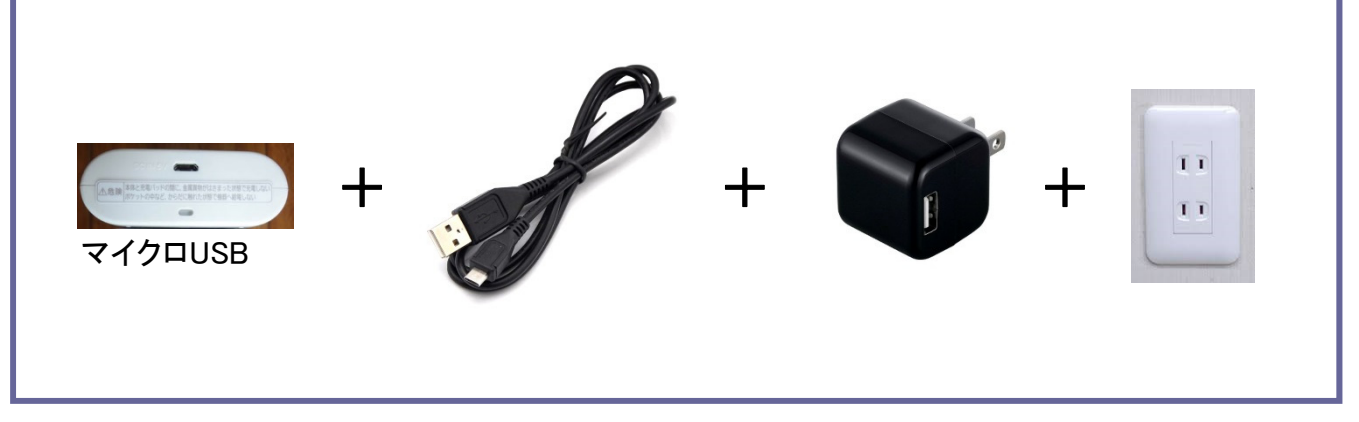

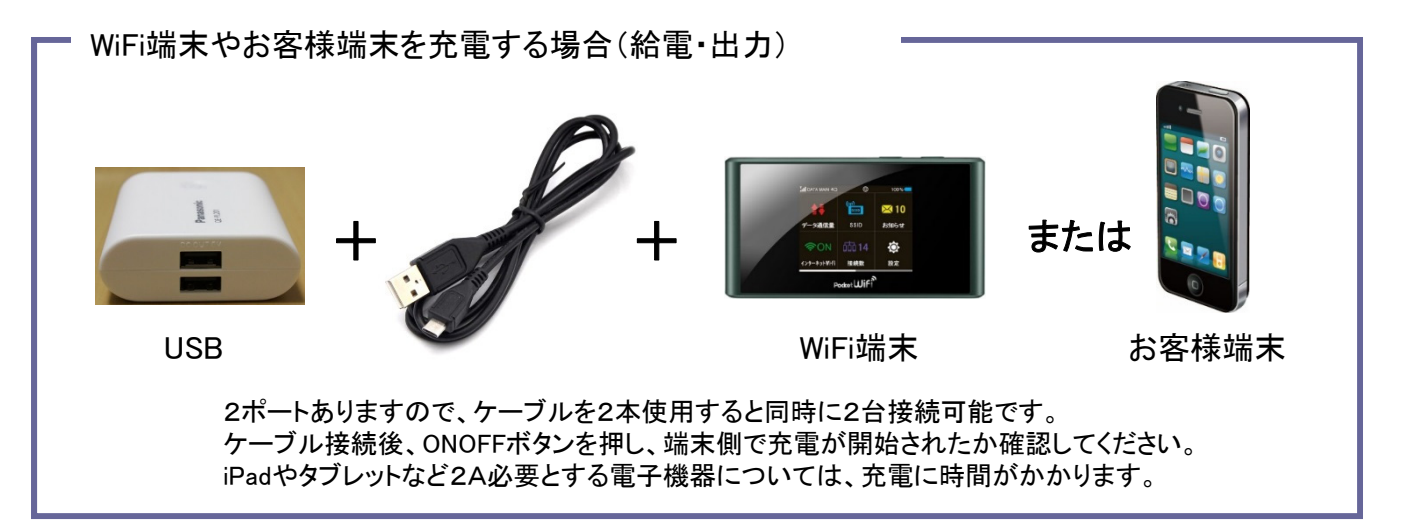

LEDランプ点灯による動作の確認については、以下をご確認ください。

| enep       |      |     |    |  |  |  |  |  |
|------------|------|-----|----|--|--|--|--|--|
| LED        | 青色   | 赤色  | 消灯 |  |  |  |  |  |
| 充電<br>(入力) | -(※) | 充電中 | 完了 |  |  |  |  |  |
| 給電<br>(出力) | 給電中  | -   | 停止 |  |  |  |  |  |

※充電中に一部青色LEDが点灯するものもございます。 ※enepはLEDランプ点灯後、7秒後に自動的に消灯するものもございます。

### Panasonic QE

| LED        | 緑色                | オレンジ色            | 赤色             | 赤(点滅) | 消灯 |
|------------|-------------------|------------------|----------------|-------|----|
| 充電<br>(入力) | 充電中残量<br>100%~60% | 充電中残量<br>59%~30% | 充電中残量<br>29%以下 | 故障    | 完了 |
| 給電<br>(出力) | 充電中残量<br>100%~60% | 充電中残量<br>59%~30% | 充電中残量<br>29%以下 | -     | 停止 |

予備バッテリーを充電する場合(充電・入力) 通電すると自動的に充電が開始され、LEDランプが点灯します。 おおよその目安は、空から満充電まで、<u>7時間</u>です。

WiFi端末やお客様端末を充電する場合(給電・出力) 接続しボタンを押すと充電が開始され、LEDランプが点灯します。 おおよその目安は、空から満充電まで、2時間です。(2000mAh容量端末 5V 1A 出力)